# Inpatient Medications Pharmacy Interface Automation (PIA)

# Installation Guide

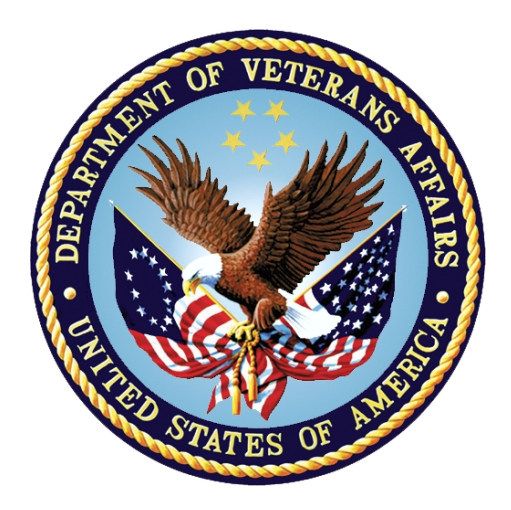

Department of Veterans Affairs September 2016 Version 1.0

## **Revision History**

| Date     | Version | Description                             | Author   |
|----------|---------|-----------------------------------------|----------|
| 4/25/16  | 0.5     | Updated Back out and Rollback sections. | REDACTED |
| 1/5/16   | 0.4     | Technical edit.                         | REDACTED |
| 12/31/15 | 0.3     | Added Inbound Configuration.            | REDACTED |
| 11/24/15 | 0.2     | Added Disaster Recovery section.        | REDACTED |
| 9/15/15  | 0.1     | Initial draft.                          | REDACTED |

### **Table of Contents**

| 1. | Introduction                                   | .4  |
|----|------------------------------------------------|-----|
| 2. | System Requirements                            | .4  |
|    | 2.1. Pre-Installation                          | 4   |
|    | 2.2. Patch Installation                        | 5   |
|    | 2.3. Download and Extract Procedure            | 8   |
|    | 2.4. Database Creation                         | . 8 |
|    | 2.5. Installation Scripts                      | 8   |
|    | 2.6. Cron Scripts                              | . 9 |
|    | 2.7. System Configuration                      | . 9 |
|    | 2.8. Database Tuning                           | . 9 |
| 3. | Implementation                                 | 10  |
| 4. | Back-out Procedure                             | 10  |
|    | 4.1. Back-out Strategy                         | 10  |
|    | 4.2. Back-out Considerations                   | 10  |
|    | 4.2.1. Load Testing                            | 10  |
|    | 4.2.2. User Acceptance Testing                 | 10  |
|    | 4.3. Back-out Criteria                         | 10  |
|    | 4.4. Back-out Risks                            | 10  |
|    | 4.5. Authority for Back-out                    | 10  |
| _  | 4.6. Back-out Procedure                        | 11  |
| 5. | Rollback Procedure                             | 16  |
|    | 5.1. Rollback Considerations                   | 16  |
|    | 5.2. Rollback Criteria                         | 16  |
|    | 5.3. Rollback Risks                            | 16  |
|    | 5.4. Authority for Rollback                    | 16  |
| _  | 5.5. Rollback Procedure                        | 16  |
| 6. | Disaster Recovery and Continuity of Operations | 18  |

# 1. Introduction

This document provides installation instructions for Clinical Ancillary Services (CAS) Development Delivery of Pharmacy enhancements (DDPE) Pharmacy Interface Automation (PIA).

# 2. System Requirements

The following are software elements for Inpatient Medications.

| •                                      |         |
|----------------------------------------|---------|
| Application                            | Version |
| Adverse Reaction Tracking              | 4.0     |
| Decision Support System                | 3.0     |
| Inpatient Medications                  | 5.0     |
| Kernel                                 | 8.0     |
| Laboratory                             | 5.2     |
| Mailman                                | 8.0     |
| National Drug File                     | 4.0     |
| Nursing                                | 4.0     |
| Order Entry/Results Reporting          | 3.0     |
| Outpatient Pharmacy                    | 7.0     |
| Patient Information Management Systems | 5.3     |
| Pharmacy Data Management               | 1.0     |
| RPC Broker (32-bit)                    | 1.1     |
| Toolkit                                | 7.3     |
| VA FileMan                             | 22.0    |

| Inpatient | Medications | Software  | Elements |
|-----------|-------------|-----------|----------|
| mpatient  | meanoutions | oontinuic |          |

## 2.1. Pre-Installation

The following two patches are provided for this project and should be installed in the order listed below, as the logical link, PSJ PADE that is used for this project is transported in the PSJ patch.

PSJ\*5\*317 - Inpatient Medications V. 5.0 PSS\*1\*193 - Pharmacy Data Management V. 1.0

The associated patches for PSJ\*5\*317 are the following:

PSJ\*5\*191 PSJ\*5\*228 PSJ\*5\*244 PSJ\*5\*281 PSJ\*5\*285

### PSJ\*5\*316

The associated patch for PSS\*1\*193 is PSS\*1\*180.

## 2.2. Patch Installation

The scope of the Pharmacy Interface Automation Project (PIA) will provide a new standard bidirectional HL7 interface to the Pharmacy Automated Dispensing Equipment (PADE) located at the point of care areas such as Inpatient wards, Outpatient Clinics etc. Depending on the PADE setup, outbound HL7 messages will be sent to the respective PADE via the VistA Interface Engine (VIE), when the following event happens:

- In Inpatient Medications, when orders are verified, edited, renewed, discontinued, reinstated, put on hold/removed from hold etc.
- In Computerized Patient Record System (CPRS), when orders are discontinued.
- In the REGISTRATION package when patients are admitted, discharged, transferred, cancel admit, cancel discharge, cancel transfer, bed switch etc.
- In the Scheduling package when patients are checked in.
- In Pharmacy Data Management, when new drugs are entered or modified.
- Options to schedule nightly jobs to run daily to send patient clinic appointments or surgery cases.
- Options to send medication orders for a single patient or by clinics or by wards.

### Installation Instructions PSJ\*5\*317 - Inpatient Medications V. 5.0.

This patch should be installed with users off the system during off-peak hours. Installation takes less than five minutes.

- 1. Use the INSTALL/CHECK MESSAGE option on the PackMan menu.
- 2. From the Kernel Installation & Distribution System menu, select the Installation menu.
- 3. From this menu, you may select to use the following options: (when prompted for INSTALL NAME, enter PSJ\*5.0\*317)
  - a. Backup a Transport Global this option will create a backup message of any routines exported with the patch. It will NOT backup any other changes such as DDs or templates.
  - b. Compare Transport Global to Current System this option will allow you to view all changes that will be made when the patch is installed. It compares all components of the patch (routines, DDs, templates, etc.).
  - c. Verify Checksums in Transport Global this option will ensure

the integrity of the routines that are in the transport global.

- 4. Use the Install Package(s) option and select the package PSJ\*5.0\*317.
- 5. When prompted "Want KIDS to Rebuild Menu Trees Upon Completion of Install? NO//" respond NO.
- 6. When prompted "Want KIDS to INHIBIT LOGONs during the install? NO//" respond NO.
- 7. When prompted "Want to DISABLE Scheduled Options, Menu Options, and Protocols? NO//" respond NO.

Routine Information:

=

| T <u>HE SECOND LINE OF EACH OF THESE ROUTINES NOW LOOKS LIKE</u> :<br>;;5.0;INPATIENT MEDICATIONS;**[P <u>ATCH</u> L <u>IST]</u> **;16 DEC 97;B <u>UILD</u> 125 |                                   |                                        |                                                                             |  |
|----------------------------------------------------------------------------------------------------|-----------------------------------|----------------------------------------|-----------------------------------------------------------------------------|--|
| T <u>HE CHECKSUMS BELOW ARE</u><br>CAN BE CHECKED WITH CH                                                                                                    | <u>NEW</u> <u>CHI</u><br>ECK1 XTS | <u>ECKSUMS</u> , <u>ANI</u><br>SUMBLD. | <u>)</u>                                                                    |  |
| R <u>OUTINE</u> N <u>AME</u> : PSGBRJ                                                                                                    |                                   |                                        |                                                                             |  |
| B <u>EFORE</u> : B19761653                                                                                                    | A <u>FTER</u> :                   | B21011842                              | **12,50,244,317**                                                           |  |
| R <u>OUTINE</u> N <u>AME</u> : PSGOE7                                                                                                    |                                   |                                        |                                                                             |  |
| B <u>EFORE</u> : B30726260                                                                                                    | A <u>FTER</u> :                   | B40214304                              | **9,26,34,52,55,50,87,111,181,<br>254,267,260,288,281,317**                 |  |
| R <u>OUTINE</u> N <u>AME</u> : PSGOE82                                                                                                    |                                   |                                        |                                                                             |  |
| B <u>EFORE</u> : B21878874                                                                                                    | A <u>FTER</u> :                   | B33061347                              | **2,35,50,67,58,81,127,168,181,<br>276,317**                                |  |
| R <u>OUTINE</u> N <u>AME</u> : PSGOE92                                                                                                    |                                   |                                        |                                                                             |  |
| B <u>EFORE</u> : B30935948                                                                                                    | A <u>FTER</u> :                   | B43137679                              | **2,35,50,58,81,110,215,237,<br>276,316,317**                               |  |
| R <u>OUTINE</u> N <u>AME</u> : PSGOEF1                                                                                                    |                                   |                                        |                                                                             |  |
| B <u>EFORE</u> : B28843982                                                                                                    | A <u>FTER</u> :                   | B36069326                              | **2,7,35,39,45,47,50,63,67,58,<br>95,110,186,181,267,317**                  |  |
| R <u>OUTINE</u> N <u>AME</u> : PSGPEN                                                                                                    |                                   |                                        |                                                                             |  |
| B <u>EFORE</u> : B39805137                                                                                                    | A <u>FTER</u> :                   | B57109712                              | **30,37,50,58,115,110,127,129,317**                                         |  |
| R <u>OUTINE</u> N <u>AME</u> : PSGPLR                                                                                                    |                                   |                                        |                                                                             |  |
| B <u>EFORE</u> : B39066813                                                                                                    | A <u>FTER</u> :                   | B40061443                              | **10,50,67,119,129,191,317**                                                |  |
| R <u>OUTINE</u> N <u>AME</u> : PSJ317P                                                                                                    |                                   |                                        |                                                                             |  |
| B <u>EFORE</u> : <u>N/A</u>                                                                                                    | A <u>FTER</u> :                   | B6017554                               | **317**                                                                     |  |
| R <u>OUTINE</u> N <u>AME</u> : PSJHLU                                                                                                    |                                   |                                        |                                                                             |  |
| B <u>EFORE</u> : B45959307                                                                                                    | A <u>FTER</u> :                   | B50964072                              | **1,56,72,102,134,181,267,285,317**                                         |  |
| R <u>OUTINE</u> N <u>AME</u> : PSJLMPRU                                                                                                    |                                   |                                        |                                                                             |  |
| B <u>EFORE</u> : B14898207                                                                                                    | A <u>FTER</u> :                   | B19398098                              | **16,58,85,110,185,181,267,317**                                            |  |
| R <u>OUTINE</u> N <u>AME</u> : PSJLMUDE                                                                                                    |                                   |                                        |                                                                             |  |
| B <u>EFORE</u> : B66391198                                                                                                    | A <u>FTER</u> :                   | B84078277                              | **7,47,50,63,64,58,80,116,110,<br>111,164,175,201,181,254,267,<br>228,317** |  |
|                                                                                                    |                                   |                                        |                                                                             |  |

#### ROUTINE NAME: PSJO

| B <u>EFORE</u> : B2<br>BOUTINE NAME                | 28881243<br>PS-102            | A <u>FTER</u> : B32312057  | **31,58,110,181,267,275,317** |
|----------------------------------------------------|-------------------------------|----------------------------|-------------------------------|
| BEFORE: B2                                         | 20134007                      | A <u>FTER</u> : B21667076  | **58,317**                    |
| B <u>EFORE</u> :                                   | $\underline{N}/\underline{A}$ | A <u>FTER</u> :B143814904  | **317**                       |
| B <u>EFORE</u> :                                   | $\frac{N}{A}$                 | A <u>FTER</u> :B193106268  | **317**                       |
| R <u>OUTINE</u> N <u>AME</u> :<br>B <u>EFORE</u> : | PSJPAD7I<br><u>N/A</u>        | A <u>FTER</u> : B91989090  | **317**                       |
| R <u>OUTINE</u> N <u>AME</u> :<br>B <u>EFORE</u> : | PSJPAD7U<br><u>N/A</u>        | A <u>FTER</u> :B183953635  | **317**                       |
| R <u>OUTINE</u> N <u>AME</u> :<br>BEFORE:          | PSJPADE<br>N/A                | AFTER: B87815402           | **317**                       |
| R <u>OUTINE</u> NAME:<br>BEFORE:                   | PSJPADIT                      | <br>AFTER·B213276051       | **317**                       |
| R <u>OUTINE</u> NAME:                              | PSJPADPT                      | AFTED: 074411401           | **017**                       |
| R <u>OUTINE</u> NAME:                              | N/A<br>PSJPADSI               | A <u>FIER</u> : B74411481  |                               |
| B <u>EFORE</u> :<br>R <u>OUTINE</u> N <u>AME</u> : | <u>N/A</u><br>PSJPDAPP        | A <u>FTER</u> :B207002155  | **317**                       |
| B <u>EFORE</u> :<br>ROUTINE NAME:                  | <u>N/A</u><br>PSJPDCL         | A <u>FTER</u> : B26391444  | **317**                       |
| B <u>EFORE</u> :<br>BOUTINE NAME:                  | <u>N/A</u><br>PSJPDCLA        | A <u>FTER</u> : B58778000  | **317**                       |
| BEFORE:                                            |                               | A <u>FTER</u> :B123299808  | **317**                       |
| B <u>EFORE</u> :                                   |                               | A <u>FTER</u> :B182392496  | **317**                       |
| B <u>EFORE</u> :                                   | $\frac{N}{A}$                 | A <u>FTER</u> :B220627483  | **317**                       |
| R <u>OUTINE</u> N <u>AME</u> :<br>B <u>EFORE</u> : | PSJPDRIP<br><u>N/A</u>        | A <u>FTER</u> : B92189032  | **317**                       |
| R <u>OUTINE</u> N <u>AME</u> :<br>B <u>EFORE</u> : | PSJPDRTP<br><u>N/A</u>        | AFTER:B164565338           | **317**                       |
| R <u>OUTINE</u> N <u>AME</u> :<br>BEFORE:          | PSJPDRTR<br>N/A               | AFTEB: B204379013          | **317**                       |
| R <u>OUTINE</u> NAME:                              | PSJPDRU1                      | AETED   0105000461         | **017**                       |
| R <u>OUTINE</u> NAME:                              | <u>N/A</u><br>PSJPDRUT        | A <u>FIER</u> : B195220461 |                               |
| B <u>EFORE</u> :                                   | <u>N/A</u>                    | A <u>FTER</u> :B233191952  | **317**                       |

### PSS\*1\*193 – Pharmacy Data Management V. 1.0.

T<u>HIS PATCH SHOULD BE INSTALLED WITH USERS OFF THE SYSTEM DURING OFF-PEAK</u> HOURS. INSTALLATION TAKES LESS THAN TWO MINUTES.

- 1. U<u>SE THE</u> INSTALL/CHECK MESSAGE <u>OPTION</u> <u>ON</u> <u>THE</u> P<u>ACKMAN</u> <u>MENU</u>.
- 2. F<u>ROM THE KERNEL INSTALLATION</u> & DISTRIBUTION S<u>YSTEM MENU, SELECT THE</u> INSTALLATION <u>MENU</u>.
- 3. F<u>ROM THIS MENU, YOU MAY SELECT TO USE THE FOLLOWING OPTIONS:</u> (<u>WHEN PROMPTED FOR</u> INSTALL NAME, <u>ENTER</u> PSS\*1.0\*193)

- <u>A</u>. B<u>ACKUP A TRANSPORT GLOBAL</u> <u>THIS OPTION WILL CREATE A BACKUP</u> <u>MESSAGE OF ANY ROUTINES EXPORTED WITH THE PATCH. IT WILL NOT</u> <u>BACKUP ANY OTHER CHANGES SUCH AS DDS OR TEMPLATES</u>.
- B. COMPARE TRANSPORT GLOBAL TO CURRENT SYSTEM THIS OPTION WILL ALLOW YOU TO VIEW ALL CHANGES THAT WILL BE MADE WHEN THE PATCH IS INSTALLED. IT COMPARES ALL COMPONENTS OF THE PATCH (ROUTINES, DDS, TEMPLATES, ETC.).
- <u>C. VERIFY CHECKSUMS IN TRANSPORT GLOBAL</u> <u>THIS OPTION WILL ENSURE</u> <u>THE INTEGRITY OF THE ROUTINES THAT ARE IN THE TRANSPORT GLOBAL</u>.
- 4. USE THE INSTALL PACKAGE(S) OPTION AND SELECT THE PACKAGE PSS\*1.0\*193.
- 5. W<u>HEN PROMPTED</u> "W<u>ANT</u> KIDS <u>TO</u> INHIBIT LOGON<u>S</u> <u>DURING</u> <u>THE</u> <u>INSTALL</u>? NO//" <u>RESPOND</u> NO.
- 6. W<u>HEN PROMPTED</u> "W<u>ANT TO</u> DISABLE SCHEDULED OPTIONS, MENU OPTIONS, AND PROTOCOLS? NO//" RESPOND NO.

ROUTINE INFORMATION:

T<u>HE SECOND LINE OF EACH OF THESE ROUTINES NOW LOOKS LIKE</u>: ;;1.0;PHARMACY DATA MANAGEMENT;\*\*[P<u>ATCH</u> L<u>IST</u>]\*\*;9/30/97;B<u>UILD</u> 17

T<u>HE CHECKSUMS BELOW ARE NEW CHECKSUMS, AND</u> CAN <u>BE CHECKED WITH</u> CHECK1<sup>^</sup>XTSUMBLD.

R<u>OUTINE</u> N<u>AME</u>: PSSDEE BEFORE: B98607664 A<u>FTER</u>:B110481507 \*\*3,5,15,16,20,22,28,32,34,33, 38,57,47,68,61,82,90,110,155, 156,180,193\*\* R<u>OUTINE</u> N<u>AME</u>: PSSHLDFS BEFORE: N/A A<u>FTER</u>: B33701533 \*\*193\*\* R<u>OUTINE</u> N<u>AME</u>: PSSMSTR BEFORE: B1853023 A<u>FTER</u>: B51317382 \*\*82,193\*\*

### 2.3. Download and Extract Procedure

N/A

### 2.4. Database Creation

N/A

### 2.5. Installation Scripts

N/A

## 2.6. Cron Scripts

N/A

## 2.7. System Configuration

### 2.7.1. Outbound

Outbound to PADE setup will be configured in VistA to send the information to the appropriate PADE. The main purpose of the Outbound setup is to map the send areas to the location of the cabinets in the wards, clinics, and/or operating rooms.

Please refer to the <u>Pharmacy Interface Automation Startup and Troubleshooting Guide</u> for more details.

### 2.7.2. Inbound

The PADE Inbound HL7 interface must be configured prior to first use. The Inbound HL7 interface does not require the PADE Outbound HL7 interface. However, the inbound interface does require an entry in the outbound system file PADE SYSTEM SETUP (#58.7) before it can be activated.

Please refer to the <u>Pharmacy Interface Automation Startup and Troubleshooting Guide</u> for more details.

## 2.8. Database Tuning

N/A

# 3. Implementation

The PIA Implementation Plan specifies how the Pharmacy Interface Automation project will be evaluated and subsequently deployed within the Office of Enterprise Development (OED).

The PIA Implementation Plan:

- a. Describes the phased implementation for the implementation
- b. States objectives for the implementation
- c. Addresses risks associated with implementation

Refer to the **PIA Implementation Plan** for more detailed information.

## 4. Back-out Procedure

The following section details the back-out procedure for PIA.

### 4.1. Back-out Strategy

See section 4.6 for more details.

### 4.2. Back-out Considerations

Back-out pertains to a return to the last known good operational state of the software and appropriate platform settings.

### 4.2.1. Load Testing

To be determined

### 4.2.2. User Acceptance Testing

User Acceptance Testing is in progress.

### 4.3. Back-out Criteria

The project is canceled and the implemented features are no longer wanted by the stake holders.

### 4.4. Back-out Risks

To be determined

### 4.5. Authority for Back-out

The authority would come from the IPT and the VA project manager.

## 4.6. Back-out Procedure

In the event that the Pharmacy Interface Automation enhancements must be backed out, the modified routines must have been backed-up during patch installation using the following option:

### Backup a Transport Global [XPD BACKUP]

This option creates a MailMan message of any routines exported with this patch. (If you need to preserve components that are not routines, you must back them up separately.)

SELECT KERNEL INSTALLATION & DISTRIBUTION SYSTEM OPTION: INSTALLATION 1 LOAD A DISTRIBUTION 2 VERIFY CHECKSUMS IN TRANSPORT GLOBAL 3 PRINT TRANSPORT GLOBAL 4 COMPARE TRANSPORT GLOBAL TO CURRENT SYSTEM 5 BACKUP A TRANSPORT GLOBAL 6 INSTALL PACKAGE(S) RESTART INSTALL OF PACKAGE(S) UNLOAD A DISTRIBUTION

### SELECT INSTALLATION <TEST ACCOUNT> OPTION: 5 BACKUP A TRANSPORT GLOBAL SELECT INSTALL NAME: BACKUP OF PATCH\_XXXXX 12/5/15@13:29:01 => BACKUP OF PATCH\_XXXXX

T<u>HIS DISTRIBUTION WAS LOADED ON FEB</u> 05, 2013@13:29:01 <u>WITH HEADER OF</u> PATCH\_XXXXX TEST VERSION

IT CONSISTED OF THE FOLLOWING INSTALL(S): PATCH\_XXXXX TEST VERSION

SUBJECT: BACKUP OF PATCH\_XXXXX INSTALL ON FEB 05, 2013 REPLACE LOADING ROUTINES FOR XXXXX ROUTINE YYYY1 ROUTINE YYYY2 ROUTINE YYYY3 SEND MAIL TO: ADPAC,ONE// ADPAC,ONE SELECT BASKET TO SEND TO: IN// BACKUP PATCH (FOLDER FOR FORUM) AND SEND TO:

### Restore Pre-Patch Routines (MailMan)

Go to the **Backup of Patch\_XXXXX** message in Mailman. At the <u>Enter message action</u> prompt, enter "X" to "Xtract PackMan" At the <u>Select PackMan Function</u> prompt enter the number **6** to *Install/Check Message* At the end of this process the pre-patch routines are restored.

Note: See header "Install the Patch Backup" for detail

#### **Install the Patch Backup**

BACKUP PATCH BASKET, 144 MESSAGES (1-144), 117 NEW

\*=N<u>EW</u>/!=P<u>RIORITY</u>.....**SUBJECT**......**F<u>ROM</u>... 141. <b>B<u>ACKUP</u> OF PATCH XXXXX INSTALL ON OCT</u> 01, 2015 <b>ADPAC,ONE** 

IN BASKET MESSAGE: 1// 141

SUBJ: **BACKUP OF XXXXX** INSTALL ON OCT 01, 2015 [#000000] 10/01/15@11:14 2016 LINES FROM: **ADPAC,ONE** IN 'IN' BASKET. PAGE 1 \$TXT PACKMAN BACKUP C<u>REATED ON</u> T<u>HURSDAY</u>, 10/1/15 <u>AT</u> 11:14:50 <u>BY</u> ADPAC,ONE

ENTER MESSAGE ACTION (IN IN BASKET): IGNORE// XTRACT PACKMAN SELECT PACKMAN FUNCTION: 6 INSTALL/CHECK MESSAGE

WARNING: INSTALLING THIS MESSAGE WILL CAUSE A PERMANENT UPDATE OF GLOBALS AND ROUTINES. DO YOU REALLY WANT TO DO THIS? NO// YES

ROUTINES ARE THE ONLY PARTS THAT ARE BACKED UP. NO OTHER PARTS ARE BACKED UP, NOT EVEN GLOBALS. YOU MAY USE THE 'SUMMARIZE MESSAGE' OPTION OF PACKMAN TO SEE WHAT PARTS THE MESSAGE CONTAINS. THOSE PARTS THAT ARE NOT ROUTINES SHOULD BE BACKED UP SEPARATELY IF THEY NEED TO BE PRESERVED.

SHALL I PRESERVE THE ROUTINES ON DISK IN A SEPARATE BACK-UP MESSAGE? YES// NO NO BACKUP MESSAGE BUILT.

LINE123MESSAGE#000000UNLOADINGROUTINEROUTINE\_NAME1(PACKMAN\_BACKUP)LINE345MESSAGE#000000UNLOADINGROUTINEROUTINE\_NAME2(PACKMAN\_BACKUP)LINE567MESSAGE#000000UNLOADINGROUTINEROUTINE\_NAME3(PACKMAN\_BACKUP)LINE789MESSAGE#000000UNLOADINGROUTINEROUTINE\_NAME4(PACKMAN\_BACKUP)

#### New Routine(s)

New routines implemented by the patches can be deleted/removed by using the following option: **Delete Routines [XTRDEL]** 

This option can be found under the **Routine Tools** menu

SELECT OPTION NAME: XUPROG PROGRAMMER OPTIONS

KIDS KERNEL INSTALLATION & DISTRIBUTION SYSTEM ...

 NTEG
 BUILD AN 'NTEG' ROUTINE FOR A PACKAGE

 PG
 PROGRAMMER MODE

 CALCULATE AND SHOW CHECKSUM VALUES

 DELETE UNREFERENCED OPTIONS

 ERROR PROCESSING ...

 GLOBAL BLOCK COUNT

 LIST GLOBAL

 MAP POINTER RELATIONS

 NUMBER BASE CHANGER

 ROUTINE TOOLS ...

 TEST AN OPTION NOT IN YOUR MENU

 VERIFIER TOOLS MENU ...

SELECT PROGRAMMER OPTIONS <TEST ACCOUNT> OPTION: ROUTINE TOOLS

%INDEX OF ROUTINES CHECK ROUTINES ON OTHER CPUS COMPARE LOCAL/NATIONAL CHECKSUMS REPORT COMPARE ROUTINES ON TAPE TO DISK COMPARE TWO ROUTINES DELETE ROUTINES FIRST LINE ROUTINE PRINT FLOW CHART ENTIRE ROUTINE FLOW CHART FROM ENTRY POINT GROUP ROUTINE EDIT INPUT ROUTINES LIST ROUTINES LOAD/REFRESH CHECKSUM VALUES INTO ROUTINE FILE OUTPUT ROUTINES ROUTINE EDIT ROUTINES BY PATCH NUMBER VARIABLE CHANGER VERSION NUMBER UPDATE

SELECT ROUTINE TOOLS <TEST ACCOUNT> OPTION: DELETE ROUTINES
ROUTINE DELETE
ALL ROUTINES? NO => NO
ROUTINE: ROUT999
ROUTINE:
1 ROUTINE
1 ROUTINES TO DELETE, OK: NO// YES
ROUT999
DONE.

### **Other Components**

Data dictionary and template modifications must be removed using a follow-up patch.

| <u>FILE</u> | N <u>AME (#)</u>           | FIELD NAME (#)            | NEW/MODIFIED/DELETED |
|-------------|----------------------------|---------------------------|----------------------|
|             |                            |                           |                      |
| PADE        | SYSTEM SETUP (#58.7)       | A <u>LL</u> <u>FIELDS</u> | N <u>EW</u>          |
| PADE        | SEND AREA (#58.71)         | A <u>LL</u> <u>FIELDS</u> | N <u>EW</u>          |
| PADE        | OUTBOUND MESSAGES (#58.72) | A <u>LL</u> <u>FIELDS</u> | N <u>EW</u>          |
| PADE        | DISPENSING DEVICE (#58.63) | A <u>LL</u> <u>FIELDS</u> | N <u>EW</u>          |

| PADE INBOUND TRANSACTIONS (#58.6)            | A <u>LL</u> <u>FIELDS</u> | N <u>EW</u> |
|----------------------------------------------|---------------------------|-------------|
| PADE INVENTORY SYSTEM (#58.601)              | A <u>LL</u> <u>FIELDS</u> | N <u>EW</u> |
| PADE USER (#58.64)                           | A <u>LL</u> <u>FIELDS</u> | N <u>EW</u> |
| <pre>INPATIENT WARD PARAMETERS (#59.6)</pre> | DEFAULT 0 ON PADE         | N <u>EW</u> |
|                                              | PRE-EXCHANGE (#8)         |             |

KERNEL PARAMETERS

NEW/MODIFIED/DELETED

PSJ PADE OE BALANCES

NEW/MODIFIED/DELETED

N<u>EW</u>

MAIL GROUP PSJ PADE DISPENSE ALERTS

#### OPTIONS

### NEW/MODIFIED/DELETED

| U <u>NIT</u> D <u>OSE</u> M <u>EDICATIONS</u> [PSJU MGR]                                            | M <u>ODIFIED</u> M <u>ENU</u> |
|----------------------------------------------------------------------------------------------------|-------------------------------|
| PADE M <u>AIN</u> M <u>ENU</u> [PSJ PADE MAIN MENU]                                                 | N <u>EW</u> M <u>ENU</u>      |
| PADE SEND AREA SETUP [PSJ PADE SEND AREA SETUP]                                                     | N <u>EW</u> O <u>PTION</u>    |
| PADE S <u>YSTEM</u> S <u>ETUP</u> [PSJ PADE SETUP]                                                  | N <u>EW</u> O <u>PTION</u>    |
| PADE INVENTORY SETUP [PSJ PADE INVENTORY MENU]                                                      | N <u>EW</u> M <u>ENU</u>      |
| I <u>NVENTORY</u> S <u>YSTEM</u> S <u>ETUP</u> [PSJ PADE INVENTORY SYSTEM]                          | N <u>EW</u> O <u>PTION</u>    |
| D <u>ISPENSING</u> D <u>EVICE</u> S <u>ETUP</u> [PSJ PADE DEVICE SETUP]                             | N <u>EW</u> O <u>PTION</u>    |
| PADE SEND SURGERY CASES [PSJ PADE SEND SURGERY CASES]                                               | N <u>EW</u> O <u>PTION</u>    |
| PADE S <u>URGERY</u> T <u>ASK</u> [PSJ PADE SURGERY TASK]                                           | N <u>EW</u> O <u>PTION</u>    |
| PADE REPORTS [PSJ PADE REPORTS MENU]                                                                | N <u>EW</u> M <u>ENU</u>      |
| PADE ON-HAND AMOUNTS [PSJ PADE INVENTORY REPORT]                                                    | N <u>EW</u> O <u>PTION</u>    |
| PADE TRANSACTION REPORT [PSJ PADE TRANSACTION REPORT]                                               | N <u>EW</u> O <u>PTION</u>    |
| PADE S <u>YSTEM</u> D <u>IVISION</u> S <u>ETUP</u> [PSJ PADE DIVISION SETUP]                        | N <u>EW</u> O <u>PTION</u>    |
| PADE SEND PATIENT ORDERS [PSJ PADE SEND ORDERS]                                                     | N <u>EW</u> O <u>PTION</u>    |
| PSJ PADE APPOINTMENT TASK [PSJ PADE APPOINTMENT TASK]                                               | N <u>EW</u> O <u>PTION</u>    |
| S <u>END</u> D <u>RUG</u> F <u>ILE</u> E <u>NTRIES</u> <u>TO</u> E <u>XTERNAL</u> I <u>NTERFACE</u> | MODIFIED OPTION               |
| [PSS MASTER FILE ALL]                                                                               |                               |

| <u>PR0</u> | TOCOLS             | NEW/MODIFIED/DELETED |
|------------|--------------------|----------------------|
| PSJ        | ADT-A01 CLIENT     | N <u>EW</u>          |
| PSJ        | ADT-A01 ROUTER     | N <u>EW</u>          |
| PSJ        | ADT-A01 SERVER     | N <u>EW</u>          |
| PSJ        | ADT-A02 SERVER     | N <u>EW</u>          |
| PSJ        | ADT-A02 CLIENT     | N <u>EW</u>          |
| PSJ        | ADT-A03 SERVER     | N <u>EW</u>          |
| PSJ        | ADT-A03 CLIENT     | N <u>EW</u>          |
| PSJ        | ADT-A11 SERVER     | N <u>EW</u>          |
| PSJ        | ADT-A11 CLIENT     | N <u>EW</u>          |
| PSJ        | ADT-A12 SERVER     | N <u>EW</u>          |
| PSJ        | ADT-A12 CLIENT     | N <u>EW</u>          |
| PSJ        | ADT-A13 SERVER     | N <u>EW</u>          |
| PSJ        | ADT-A13 CLIENT     | N <u>EW</u>          |
| PSJ        | SIU-SDAM ROUTER    | N <u>EW</u>          |
| PSJ        | SIU-S12 SERVER     | N <u>EW</u>          |
| PSJ        | SIU-S12 CLIENT     | N <u>EW</u>          |
| PSJ        | RDE011 SERVER      | N <u>EW</u>          |
| PSJ        | RDE011 CLIENT      | N <u>EW</u>          |
| PSJ        | PADE OMS-005 EVENT | NEW                  |

| PSJ | PADE OMS-005 SUB          | N <u>EW</u>      |
|-----|---------------------------|------------------|
| PSJ | PADE OMS-005 EVENT 2.3    | N <u>EW</u>      |
| PSJ | PADE OMS-005 SUB 2.3      | N <u>EW</u>      |
| PSJ | LM PADE ACTIVITY          | N <u>EW</u>      |
| PSJ | LM PROFILE HIDDEN ACTIONS | M <u>ODIFIED</u> |
| PSS | MFNM01 SERVER             | N <u>EW</u>      |
| PSS | MFNM01 CLIENT             | N <u>EW</u>      |

| SECURITY KEYS | NEW/MODIFIED/DELETED |
|---------------|----------------------|
| PSJ PADE ADV  | N <u>EW</u>          |
| PSJ PADE MGR  | N <u>EW</u>          |
| PSS PADE INIT | N <u>EW</u>          |

| T <u>EMPLATES</u> |      |        |  |  |
|-------------------|------|--------|--|--|
| PSJ               | PADE | SYSTEM |  |  |

PSJ PADE INVENTORY

PSJ PADE DISPENSING DEVICE

|               |        | NEW/MODIFIED/DELETED |
|---------------|--------|----------------------|
| I <u>NPUT</u> | 58.7   | N <u>EW</u>          |
| I <u>NPUT</u> | 58.601 | N <u>EW</u>          |
| I <u>NPUT</u> | 58.63  | N <u>EW</u>          |

# 5. Rollback Procedure

The following sections detail the rollback procedure for PIA.

## 5.1. Rollback Considerations

A follow-up patch would be needed to remove new data entries established by the data dictionary. Specific rollback details will be incorporated in subsequent versions, but a patch would only be created if necessary.

Note: These new data entries are the result of a new field added to the data dictionary or the modification of an existing field in the data dictionary.

## 5.2. Rollback Criteria

The <u>back-out</u> of PHARMACY INTERFACE AUTOMATION (PIA) patches that modified existing fields, and established new fields would be justification for rollback.

## 5.3. Rollback Risks

None

## 5.4. Authority for Rollback

The authority would come from the IPT and the VA project manager.

## 5.5. Rollback Procedure

A follow-up patch for each namespace would be needed to delete/modify that namespace's data dictionary entries that were added/modified and other non-routine components added/modified by this projects patches and would follow the basic logic flow below.

Logic flow using FileMan API calls as much as possible for the below actions

- 1. New data fields would need to be erased that were likely populated by the new functionality, while the new data fields are still valid in the data dictionary.
- 2. New file cross references would now need to be deleted.
- 3. New fields need to be deleted out of the data dictionary.
- 4. Modified data dictionary fields would need to be restored.
- 5. New SECURITY KEY file (#19.1) entries needs to be deleted.
- 6. Existing PROTOCOL file (#101) entries would need to be restored while new file entries would be deleted from the site.
- 7. Existing OPTION file (#19) entries would need to be restored while new file entries would be deleted from the site.
- 8. Existing PARAMETERS file (#8989.5) entries would need to be restored while new file entries would be erased and then deleted from the Kernel Parameter Definition file at the site.

- 9. Existing PARAMETER DEFINITION file (#8989.51) entries would need to be restored while new file entries would be erased and then deleted from the PARAMETER DEFINITION file at the site.
- 10. New INPUT TEMPLATES file (.402) entries need to be deleted.
- 11. New HL LOGICAL LINK file (#870) entry needs to be deleted.
- 12. New HL7 APPLICATION PARAMETER file (#771) entries needs to be deleted.

# 6. Disaster Recovery and Continuity of Operations

Each VistA facility as well as regional data centers are responsible for their own disaster recovery (DR) and Continuity of Operations (COOP). Please refer to the VistA Disaster Recovery and Continuity of Operations Plans at the specific facility. Most of these documents are considered confidential in that information that could disrupt any of these facilities DR or COOP could cause catastrophic data loss. Therefore the following link is just an example:

### **REDACTED**